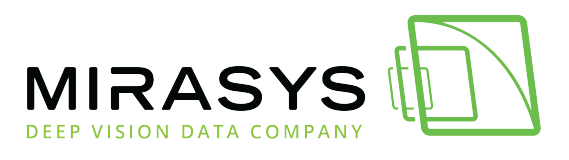

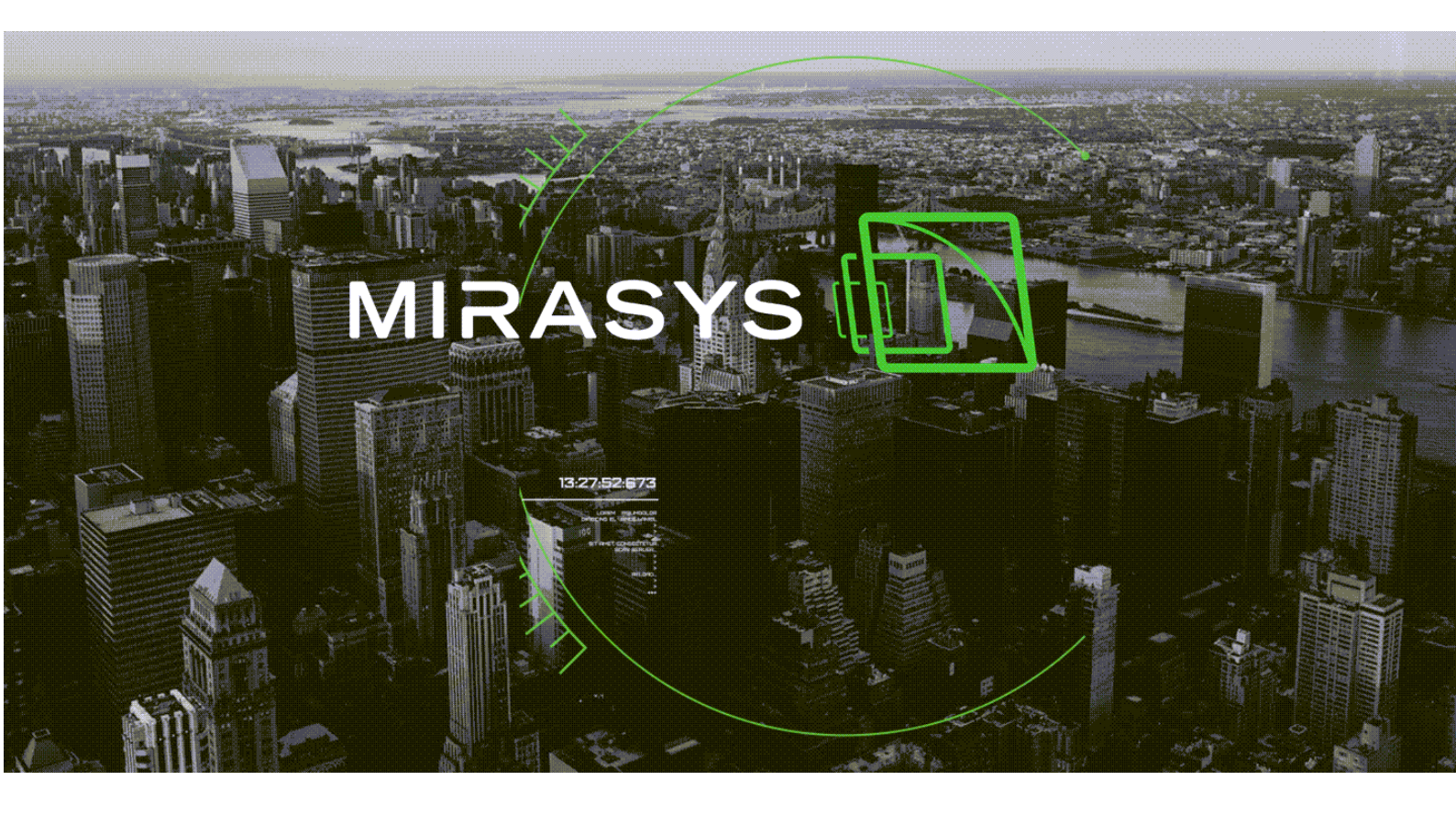

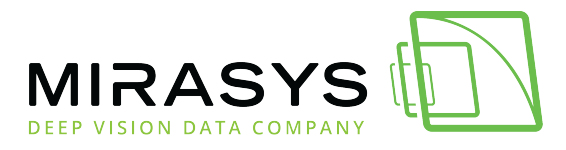

## Table of Contents

| 1. Universal Data Driver guide       | 3  |
|--------------------------------------|----|
| 2. How to configure UDD text channel | 14 |
| 3. UDD4Demo.xml                      | 29 |

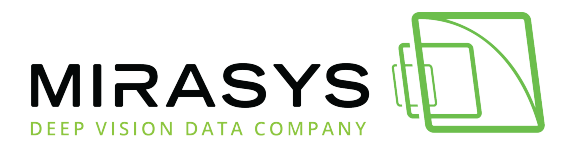

## 1. Universal Data Driver guide

### Universal Data Driver Idea

Universal data driver (UDD for short) is a configurable text data capture and transaction management interface for Mirasys VMS.

It has several communication interfaces to interact with text data sources, namely TCP/IP and HTTP client and server, and UDP/IP and serial (RS-232) server protocols. There is one special case for RTSP transaction messages. It is used for UDP technologies' IP camera VCA metadata event capturing.

Transaction messages can be either text strings (ASCII messages) or XML formatted messages.

Text format validation and parsing are done using regular expressions (Boost RegEx). XML messages are validated using XSD and parsing using XPath notation. For binary messages and transaction sources requiring proprietary parsing and special communication protocol (for example SIA or ContactID protocols), there is a possibility to use custom validation (pre-processing) in custom DLL (dynamic link library).

All channels support UTF-8 and UTF-16 text as well as binary data formats (custom validation).

As a result transaction events can trigger alarms. By default, all transaction messages are stored in a text data channel.

Text data content can later be searched using the Spotter text search plugin and be used to synchronize video and audio playback.

## COMMUNICATION LAYER CLASS DIAGRAM

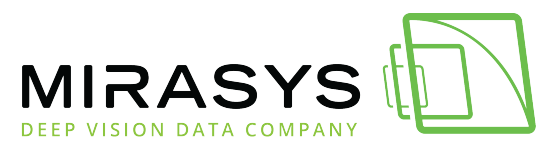

Mirasys Universal Data Driver

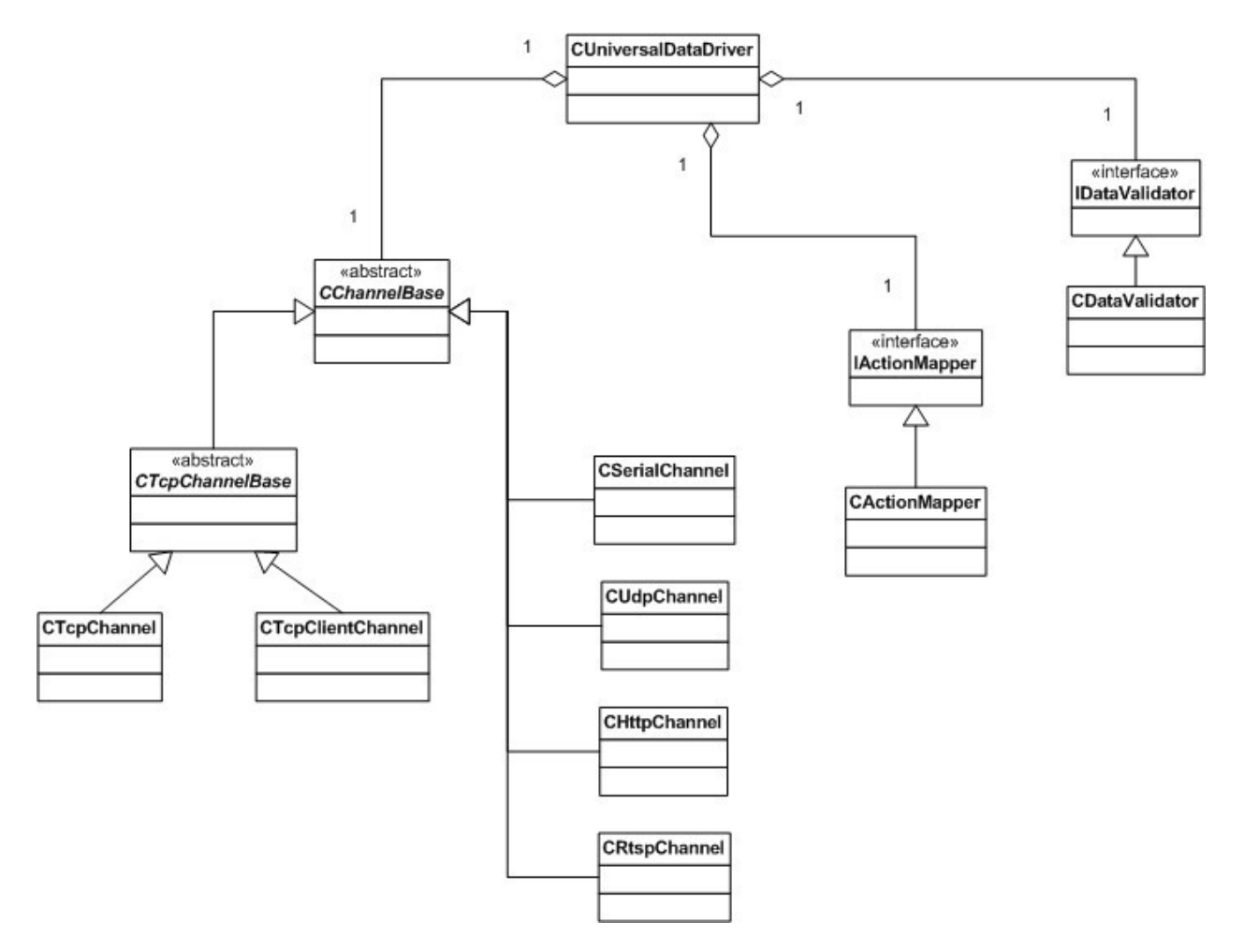

## DATA VALIDATION AND MAPPING INTERFACE

## STRUCTURE OF CONFIGURATION FILE FOR SIMPLE TEXT ALARM DATA

### <?xml version="1.0" encoding="UTF-8"?> <root>

This example describes validation and message mapping configuration for text data alarms that a Piccolo alarm system can send to the driver.

### **CHANNEL CONFIG**

Channel Config section defines the **linefeed** value of the incoming messages, i.e. the message separator.

Mirasys LtdC1CD, Vaisalantie 2-8, 02130Espoo, FinlandTel +358 (0)9 2533 3300-info@mirasys.com-www.mirasys.com

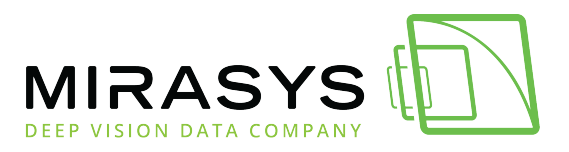

Typically Windows applications terminate messages to carriage return and linefeed (CR+LF = 0x0D0A). Unix systems (like IP cameras) typically use only linefeed (LF = 0x0A).

In some cases messages are not separated, i.e. source system is sending data in bursts.

In that case, the linefeed value should be left empty ("") and use text type parsing to match the incoming character stream.

UDD channel reader can ignore selected characters or byte values to clean the data and help to parse.

Tag **ignored** lists all the characters that should be filtered out before passing them to the UDD parsing phase.

The most common ignored value is a NULL byte, i.e. 0x00.

When the text channel is active and the text data window is open in Spotter, all incoming messages are echoed in it.

If the user would like to control the view, it is possible to clear the window when needed.

This can be done by sending the **clearscreen** string to the text channel.

<channelConfig> <linefeed value="0x0d0a"/> <ignored value="0x00"/> <clearscreen value="-----"/> </channelConfig>

## Validation

Different validation methods are described under a validation element. The given attribute for regex contains a regular expression string to be used to validate text data ("\*" at the end means 0 or many of the before defined character set).

<validation> <regex value=".\*"/> </validation>

For XML formatted messages XSD (XML schema) validation type is used:

<validation> <xsd value="MySchema.xsd"/> </validation>

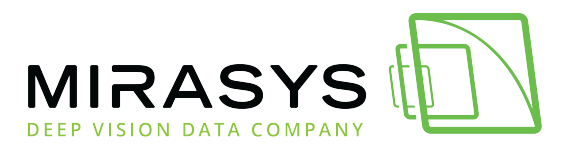

If the .xsd file is defined, this file will be used for incoming XML message validation. But the "value" attribute can be empty - in this case, the common validation will be used: only checking that the incoming message has the correct XML format.

## Log messages in the DVRLog.txt

Detailed logging mode can be enabled by inserting the following option in the XML configuration file.

Logging level parameters are:

- 0: no writing to dvrlog.txt
- 1: only error messages, error and info messages.

To enable additional message writing and input data packet storing, you should add

<additionalDebug> tag to logging element with the attribute value="yes". Data packets read into the text channel will be written into a DVR folder file named "Debug\_UDD\_Packets.bin".

Additional text channel info will be written into the file "Debug\_UDD\_Log.txt" in the same folder.

<logging> <level value="2"/> <additionalDebug value="yes"/> </logging>

## MESSAGE CONTENT PARSING – UDDXMLMAPPER ELEMENT

Transaction event message content parsing is defined in **uddXmlMapper** element. Incoming messages can be ASCII strings or well-formed XML. Binary messages will need pre-processing before UDD can handle them. Typically pre-processing from binary format to internal XML format is done in a separate proxy service (for example PaxtonProxy or BoschIVAproxy) or in UDD custom validator (for example GalaxyDataValidator.DLL or TexecomDataValidator.DLL).

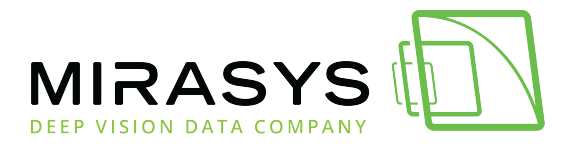

<uddXmlMapper version="2">

### **Message definitions – messageType element**

Inside uddXmlMapper element first sub-element is **messageType**. The message type element defines the incoming message content format (ASCII **text** or **XML**).

<messageType value="text" parsing="regex">

Inside message type elements are messages with their content references. ASCII text parsing tagging is defined using regular expressions and XML parsing using XPath notation to reference tags ("+" at the end of a group means 1 or many of the before defined character set).

```
<messageType value="text" parsing="regex">
<message number="1" value="alarm">
<param number="1" value="([a-zA-Z]+) (.+)" group="1"/>
<param number="2" value="([a-zA-Z]+) (.+)" group="2"/>
</message>
</messageType>
```

In the above example, ASCII text has three interesting parts; a string of letters, a string of any characters and a string of numbers.

Strings are separated by spaces.

If the incoming message would be (followed by the defined line feed)

then

group="1" match "start" group="2" match "low" group="3" match "4" rest of the message would be ignored from a matching point of view. If the incoming XML message having the same kind of information would be (followed by the defined line feed)

```
<?ml version="1.0" encoding="UTE-8"?>
<alarm>
<trule>start</rule>
<type level="4">low</type>
<info>this is normal</info>
</alarm>
```

then

"alarm/rule" match "start" "alarm/type" match "low" "alarm/type/@level" match "4" Note that XML tag attributes are denoted using @ sign in front of the attribute name.

 Mirasys Ltd
 C1CD, Vaisalantie 2-8, 02130
 Espoo, Finland

 Tel +358 (0)9 2533 3300
 info@mirasys.com
 www.mirasys.com

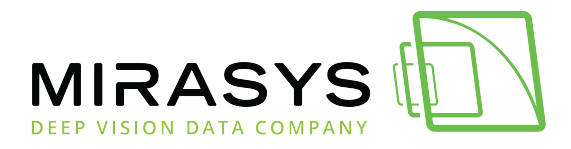

### **Message content constants – Constants element**

These constant arrays contain values that can be used in the message handling rules section.

| <constants></constants>                      |
|----------------------------------------------|
| <array name="Rules" params="AT"></array>     |
| <value>start</value>                         |
| <value>stop</value>                          |
|                                              |
| <array name="AlarmType" params="AT"></array> |
| <value>ACCESS CONTROL ALARM 1</value>        |
| <value>ACCESS CONTROL ALARM 2</value>        |
| <value>ACCESS CONTROL ALARM 3</value>        |
|                                              |
|                                              |

In this example, incoming messages contain "Rules" strings that have values "start" and "stop".

Params "AT" and "TL" mean that these values will be used at least in two different kinds of rule definitions in the UDD rules element.

### **Action rules - Rules element**

Action rules, i.e. how to handle incoming transaction messages, are defined in Rule's element.

There can be more than one type of message and its rules, but typically UDD is configured to handle messages only in one format.

However, one message format usually has several rules and events defined.

```
<rules>
<message number="1" value="alarm" alwaysShowText="yes">
<param number="1" reference="1" value="$Rules" operator="eq" id="AT">
<and number="1" reference="2" value="$AlarmType" operator="eq"/>
<action number="1" type="event" value="$Rules $AlarmType alarm" />
</param>
</message>
</rules>
```

In this example <message number="1" value="alarm" refers to the messageType element and its message definition.

```
Mirasys LtdC1CD, Vaisalantie 2-8, 02130Espoo, FinlandTel +358 (0)9 2533 3300-info@mirasys.com-www.mirasys.com
```

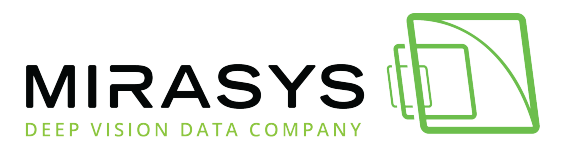

Note, that in text format messages the message tag attribute in messageType has to have a name (value="alarm").

In XML format messages this value is by default name of the root tag, in this example alarm (value="**alarm**/rule").

Message tag attribute alwaysShowText="yes" means that all incoming messages will be shown in the text channel device window.

Message tag attribute handleParameters=" all" means that for the incoming message all rules are run through. By default, UDD stops to the first matching rule. If there were more than one message format handled in the rules element, then message elements will have an ascending number attribute number="1", number="2", etc.

Rules for the message are defined in the param element. Param elements have an ascending number attribute.

Param element reference attribute is a sequence number of message tags (see messageType/message element above, in the example group="1" match "start" or "alarm/rule" match "start"). So in the example above reference="1" would contain the value "start".

Param tag attribute can be either constant value="start" or a reference to constant array (in constants element) value="\$Rules".

Using constant arrays UDD automatically expands rules using the values of constant arrays during runtime.

So, the operation would be the same (in the above example) either using arrays (Rules array containing strings "start" and "stop") or manually configuring two rules params

<param number="1" reference "1" value="start" operator="eq"> <param number="2" reference "1" value="start" operator="eq">

Comparison operators that can be used as Boolean operators are:

| eq        | = [defmlt]                                                                     |
|-----------|--------------------------------------------------------------------------------|
| qt        | >                                                                              |
| ge        |                                                                                |
| 16        | < c                                                                            |
| le        | -                                                                              |
| neq       | != not equal                                                                   |
| contains  | finds configuration parameter value as substring in the incoming message       |
|           | parameter value                                                                |
| contained | finds incoming message parameter value as substring in the configuration       |
|           | parameter value, this operator is supported in the 2.13.6.0 version of the UND |
|           | or higher                                                                      |

Each parameter can have the "type" attribute which is used for correct text values conversion for comparing. Currently, the following types are supported:

- type="integer"
- type="float"

Mirasys Ltd - C1CD, Vaisalantie 2-8, 02130 - Espoo, Finland

Tel +358 (0)9 2533 3300 - info@mirasys.com - www.mirasys.com

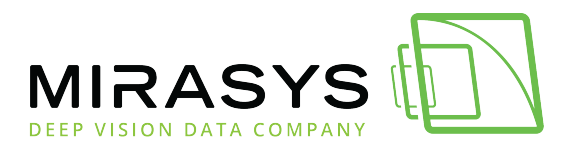

• type="string"

If the "type" attribute is not specified, the "string" type is used by default. The rule per message can contain one or more parameters, and these parameters can refer to one or more parameters defined in the messageType element as described above.

This example configuration XML for a simple text alarm data has only one parameter per message, so message parameters in message rules refer to parameter 1.

```
<rules>
<message number="1" value="Alarm cam001">
<param number="1" reference="1" type="string" value="Alarm
cam001">
```

Zero or more actions can be associated with message parameters. Currently, defined actions are "event"

to trigger events, "data" to send data, and "metadata" to send metadata to DVR.

<action number="1" type="event" value="Alarm cam001" />
<action number="2" type="data" value="Alarm cam001 data" />
<action number="3" type="metadata" value="" />

For metadata one additional attribute can be used - "metadatatype". If it is specified it allows to configure metadata type:

- "xml" XML metadata format
- "udpvca" special UDP VCA metadata format
- "textevent" text event metadata format
- "other" other metadata formats

If the "metadatatype" attribute is not specified the default text channel format is used.

The parameters can also have an associated search tag. If a search tag type attribute has been omitted, it is set by default to be SEARCH\_TAG\_TYPE\_TEXT.

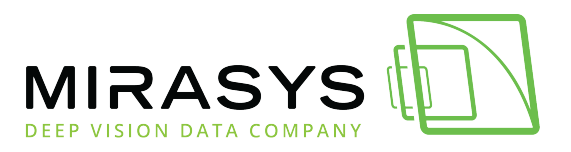

```
<searchtag value="Alarm cam001" />
        </param>
      </nessage>
      <message number="2" value="Reset 001">
        cparam number="1" reference="1" type="string" value="Reset"
001">
          <action number="1" type="event" value="Reset 001" />
          <searchtag value="Reset 001" />
        </param>
      </message>
      <message number="3" value="Alarm cam002">
        <param number="1" reference="1" type="string" value="Alarm"</pre>
cam002">
          <action number="1" type="event" value="Alarm cam002" />
          <searchtag value="Alarm cam002" />
        </param>
      </nessage>
      <message number="4" value="Reset 002">
        <paran number="1" reference="1" type="string" value="Reset"</pre>
002">
          <action number="1" type="event" value="Reset 002" />
          <searchtag value="Reset 002" />
        </param>
      </nessage>
    </rules>
  </uddXmlMapper>
</root>
```

So what this example configuration will do is to tell the driver that:

- we are expecting incoming data to be textual
- text data must match with the defined regex pattern
- there are four possible message types

For example, if the incoming data is

#### Alarm cam001

it is validated against regex and matched against defined message types. The match is found with the defined message number 1, so the driver will send an event and "Alarm cam001" data to DVR. If the incoming data would be

#### Alarm cam100

it would validate against regex but no matching rule is found, so it would be ignored.

And if the incoming data would be

#### Alarn #8s%#!

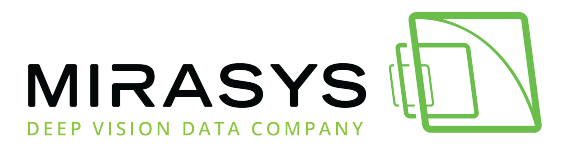

it would not validate against a defined regex pattern and would generate an error in the DVR log file.

## WHEN STARTING THE INTEGRATION TEST

It is a best practice that before taking the transaction message validation and parsing configuration into use, first test the communication between the two systems.

This way all captured messages will be written directly into the text channel. Select validation mode "None" in the channel configuration dialogue, start transaction counterpart and monitor text channel device window in Spotter user interface.

## ADDITIONAL PARAMETERS FOR HTTP SERVER

Additional parameters can be configured for the HTTP server channel in the XML configuration file.

These parameters should be placed to the special section

<HTTPServer></HTTPServer>. Currently, the following parameters are supported:

- "processingType" attribute the special attribute to determine what part of incoming HTTP request will be processed:
  - All whole message
  - Headers only HTTP headers from the incoming message
  - Uri only HTTP URI string from the incoming message
  - Content only HTTP content from the incoming message
- <Response> element the HTTP response message content.
  - If the attribute "send" value is no, the driver will send an HTTP response message without content
  - If the attribute "send" value is yes, the driver will send an HTTP response message with specified content data

Example of additional parameters configuration for HTTP server channel:

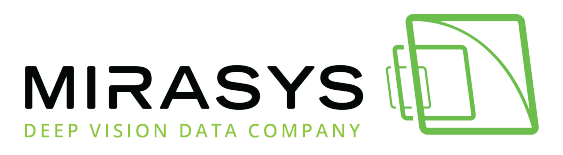

| (Additional)                                                            |
|-------------------------------------------------------------------------|
| diffester processingType="All">                                         |
| <pre>«Response send="tzue"&gt;Response staring to send(/Response)</pre> |
|                                                                         |
|                                                                         |
|                                                                         |
|                                                                         |

- type="integer"
- type="float"
- type="string"

If the "type" attribute is not specified, the "string" type is used as default.

param number="1" reference="1" value="\$Mules" operator="eg" id="AT"> -(and number="1" reference="2" value="\$AlarmType" operator="eg"/> -(action number="1" type="event" value="\$Mules \$AlarmType alarm" /> </param>

It is possible to combine more than one content reference using Boolean operator AND. In the example

message content reference="1" ("alarm/rule") and reference="2" ("alarm/type") must both be true ("and" operator) in order to trigger the action event value="\$Rules \$AlarmType alarm".

If the message content would have been for example "alarm/rule" matching "start" and "alarm/type" matching "low", then the trigger "start low alarm" would have been triggered.

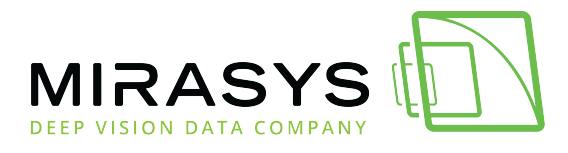

# 2. How to configure UDD text channel

Create UDD configuration file(s); for text validation UDD configuration XML and for XSD validation both UDD configuration file and XSD validation schema. **Hint**: good online XML tools can be found from <u>http://www.freeformatter.com/xml-validator-xsd.htmlhttp://www.freeformatter.com/xsd-generator.html</u> Copy configuration file(s) into DVR folder (for example C:\Program Files (x86)\DVMS\DVR.

# Adding text channel to the Mirasys VMS

- 1. Open System Manager
- 2. Go to the VMS servers tab
- 3. Open Text channels

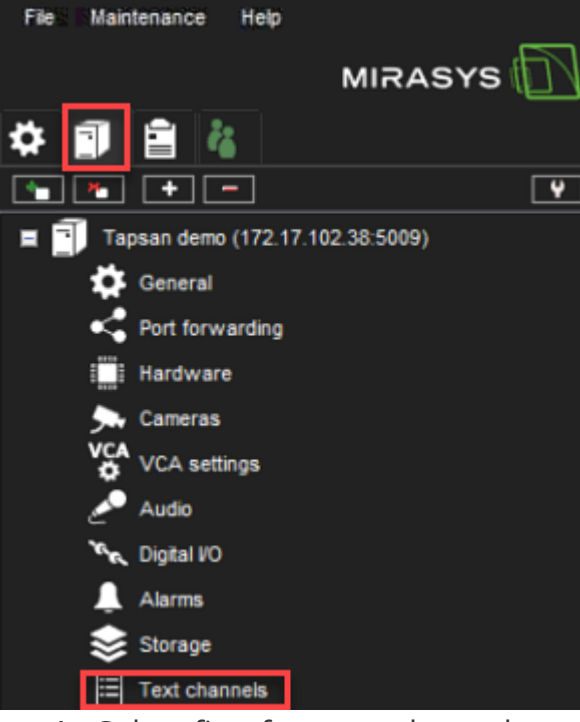

- 4. Select first free text channel
- 5. Click Add channel

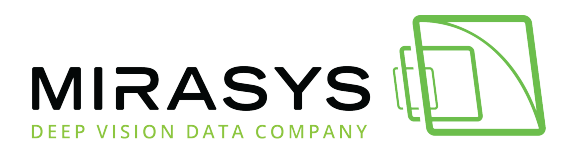

| • | Text | Channel Settings |                                 | ×     |
|---|------|------------------|---------------------------------|-------|
|   | •    | DahuaAPIProxy    | Driver: UniversalDataProxyModel | ^     |
|   | •    | ASSA ABLOY ARX   | Driver: UniversalDataProxyModel |       |
|   | ۰    | UDD Test Channel | Driver: UniversalDataTcpModel   |       |
|   | •    | Text Channel 4   |                                 |       |
|   | Þ    | Text Channel 5   |                                 |       |
|   | •    | Text Channel 32  |                                 | ~     |
|   |      |                  |                                 |       |
|   |      |                  | Add char                        | nnels |

- 6. Set Model to UniversalDataTcpModel
- 7. Enter needed **TCP Port number**(default **40000**)
- 8. Set Validation to Text
- 9. Click **OK**

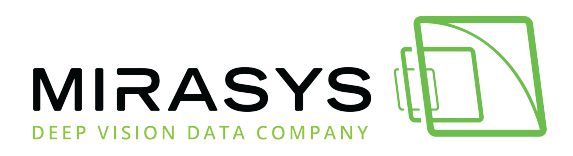

| 💽 Edit Text Channel                                     | ×                               |
|---------------------------------------------------------|---------------------------------|
| Model:<br>First channel:<br>Number of text<br>channels: | UniversalDataTcpModel<br>3<br>1 |
| - Properties                                            |                                 |
| TCP Port number                                         | 40000                           |
| Validation                                              | Text V 8                        |
| Configuration file                                      | UDD4Demo.xml                    |
| Custom validator                                        |                                 |
| Send the "End"<br>event after N                         |                                 |
| Forward incoming<br>message to                          |                                 |
|                                                         |                                 |
|                                                         | ×                               |

10. Enter the name of the text channel and press **OK**.

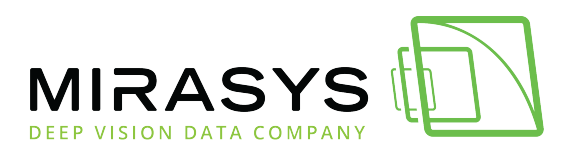

| • | Text | Channel Settings | 5                          |            |                            |   | > |
|---|------|------------------|----------------------------|------------|----------------------------|---|---|
|   | Þ    | DahuaAPIProx     | y                          | Driver: Un | iversalDataProxyModel      |   | ^ |
|   | Þ    | ASSA ABLOY A     | RX                         | Driver: Un | iversalDataProxyModel      |   |   |
|   | •    | UDD Test Chan    | nel                        | Driver: U  | niversalDataTcpModel       |   |   |
|   | •    | UDD Test         |                            | Driver: U  | niversalDataTcpModel       |   |   |
|   |      | Name:            | UDD Test                   |            |                            |   |   |
|   |      | Description:     | General description        |            | Administrative Description |   |   |
|   |      |                  |                            | ~          |                            | ^ |   |
|   |      |                  |                            |            |                            |   |   |
|   |      |                  |                            | $\sim$     |                            | ~ |   |
| Γ |      | Driver:          | <u>UniversalDataTcpi/c</u> |            |                            |   |   |
| Γ |      | in use           |                            |            |                            |   |   |

### Editing UDD4Demo.xml

- 1. Open text editor with admin rights
- 2. Browse to C:\Program Files\DVMS\DVR
- 3. Select UDD4Demo.xml file
- 4. Edit

<array name="Rules" params="AT"> <value><mark>START</mark></value> <value><mark>STOP</mark></value>

5. Edit

<array name="AlarmType" params="AT"> <value>ACCESS CONTROL 1 EVENT <value>ACCESS CONTROL 2 EVENT <value>ACCESS CONTROL 3 EVENT </value>

- 6. Save changes and close text editor
- Open created text channel and rename text channel and click **OK(**Mirasys VMS reloads changes from UDD4Demo.xml)

In this example, we have edited the UDD4Demo.xml file so that when the below text appears, that will be used as a trigger of the alarm. All other texts are ignored.

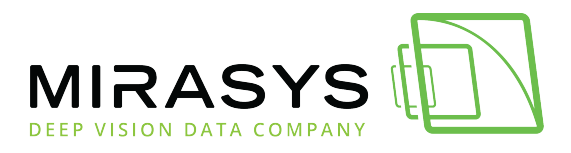

START ACCESS CONTROL 1 EVENT START ACCESS CONTROL 2 EVENT START ACCESS CONTROL 3 EVENT

## Creating an alarm from the validated text

- 1. Go to the VMS Servers\Alarms
- 2. Click New Alarm
- 3. Enter the name of the alarm(in this example we are using **START ACCESS CONTROL 1 EVENT, START ACCESS CONTROL 2 EVENT and START ACCESS CONTROL 3 EVENT**)
- 4. Set Priority and View alarm in profiles

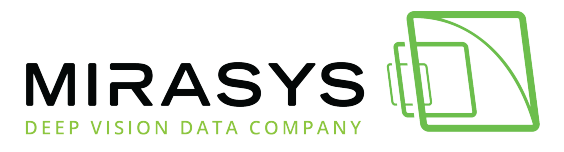

| o Alarm Co | onfiguration                                 |      |                         |             |  |  |  |
|------------|----------------------------------------------|------|-------------------------|-------------|--|--|--|
| General    | Trigger Actions Calendar                     |      |                         |             |  |  |  |
|            |                                              |      |                         |             |  |  |  |
|            | START ACCESS CONTROL 1 EVENT                 | Vi   | View alarm in profiles: |             |  |  |  |
|            | Description Administrative Description       |      | Visible                 | Profiles    |  |  |  |
|            | · · · · · · · · · · · · · · · · · · ·        |      | <u></u>                 | Demo        |  |  |  |
|            |                                              |      |                         | Mirasys A∨M |  |  |  |
|            | <u> </u>                                     | L    |                         | Koulutus    |  |  |  |
|            | Priority                                     |      |                         |             |  |  |  |
|            | High                                         |      |                         |             |  |  |  |
|            | Normal                                       |      |                         |             |  |  |  |
|            | Low                                          |      |                         |             |  |  |  |
|            | C <sup>Options</sup>                         |      |                         |             |  |  |  |
|            | The alarm is active until it is acknowledged |      |                         |             |  |  |  |
|            | Alarm highlight color                        |      |                         |             |  |  |  |
|            | Use default color                            |      |                         |             |  |  |  |
|            | O Use custom color -                         |      |                         |             |  |  |  |
|            |                                              |      |                         |             |  |  |  |
|            |                                              |      |                         |             |  |  |  |
|            |                                              | 1    |                         |             |  |  |  |
|            |                                              | 1    |                         |             |  |  |  |
|            |                                              | - 11 |                         |             |  |  |  |
|            |                                              | 1    |                         |             |  |  |  |
|            |                                              | - 11 |                         |             |  |  |  |
|            |                                              | - 11 |                         |             |  |  |  |
|            |                                              | - 11 |                         |             |  |  |  |
|            |                                              | - 11 |                         |             |  |  |  |
|            |                                              | - 11 |                         |             |  |  |  |
|            |                                              | - 11 |                         |             |  |  |  |
|            |                                              | - 11 |                         |             |  |  |  |
|            |                                              | - 11 |                         |             |  |  |  |
|            |                                              | - 11 |                         |             |  |  |  |
|            |                                              |      |                         |             |  |  |  |
|            |                                              |      |                         |             |  |  |  |

- 1. Open Trigger tab
- 2. Select **Text data** from the dropdown menu

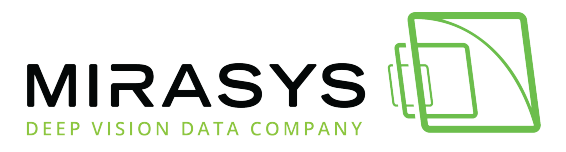

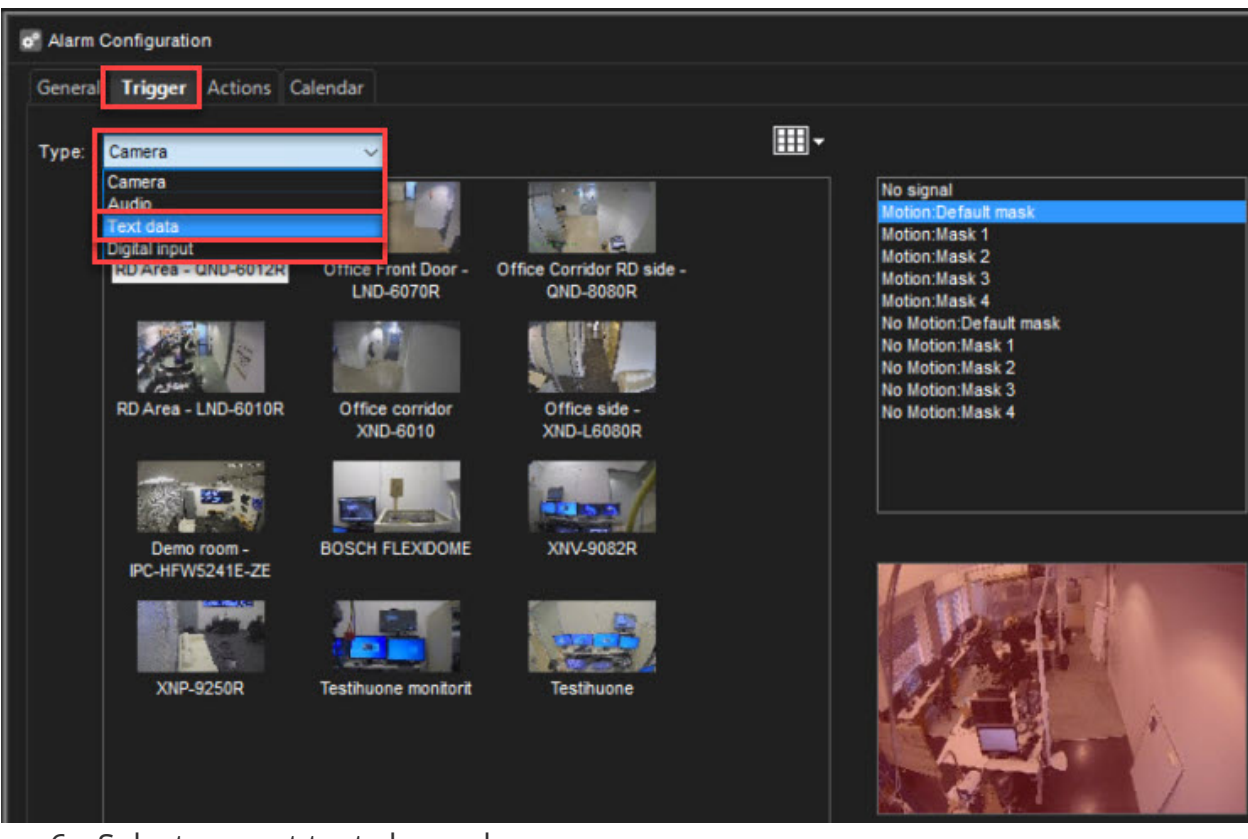

- 6. Select correct text channel
- 7. Select alarm trigger from the upper box(this example **START ACCESS CONTROL 1 EVENT**)
- 8. Enable **Define ending input,** if needed(If Define ending input is set, the alarm will be active until selected input text is received to the text channel)
- 9. Select correct ending input(this example STOP ACCESS CONTROL 1 EVENT)

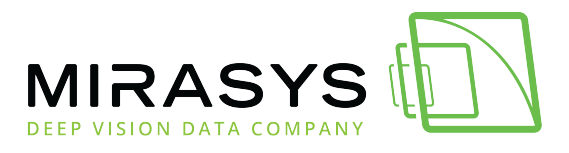

| of Alarm | Configuration   |                 |                 |                 |   |                                                                                                    |
|----------|-----------------|-----------------|-----------------|-----------------|---|----------------------------------------------------------------------------------------------------|
| General  | Trigger Action  | s Calendar      |                 |                 |   |                                                                                                    |
| Туре:    | Text data       | ~               | 6               |                 | • | ۹.                                                                                                    |
|          | DahuaAPIProxy   | ASSAABLOY ARX   | UDD4 DEMO       | Text Channel 4  | 7 | Connection lost<br>START ACCESS CONTROL 1 EVENT alarm<br>START ACCESS CONTROL 2 EVENT alarm<br>START ACCESS CONTROL 3 EVENT alarm<br>STOP ACCESS CONTROL 1 EVENT alarm<br>STOP ACCESS CONTROL 2 EVENT alarm<br>STOP ACCESS CONTROL 3 EVENT alarm |
|          | Text Channel 5  | Text Channel 6  | Text Channel 7  | Text Channel 8  | I |                                                                                                    |
|          | Text Channel 9  | Text Channel 10 | Text Channel 11 | Text Channel 12 | I |                                                                                                    |
|          | Text Channel 13 | Text Channel 14 | Text Channel 15 | Text Channel 16 | 8 | Define ending input                                                                                                    |
|          | Text Channel 17 | Text Channel 18 | Text Channel 19 | Text Channel 20 | 9 | START ACCESS CONTROL 2 EVENT alarm<br>START ACCESS CONTROL 3 EVENT alarm<br>STOP ACCESS CONTROL 1 EVENT alarm<br>STOP ACCESS CONTROL 2 EVENT alarm<br>STOP ACCESS CONTROL 3 EVENT alarm                                                          |

### 1. Open **Actions** tab

2. Select actions of the alarm from the dropdown menu and add them to the **Visible** box by clicking **Add** 

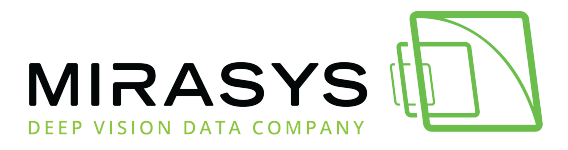

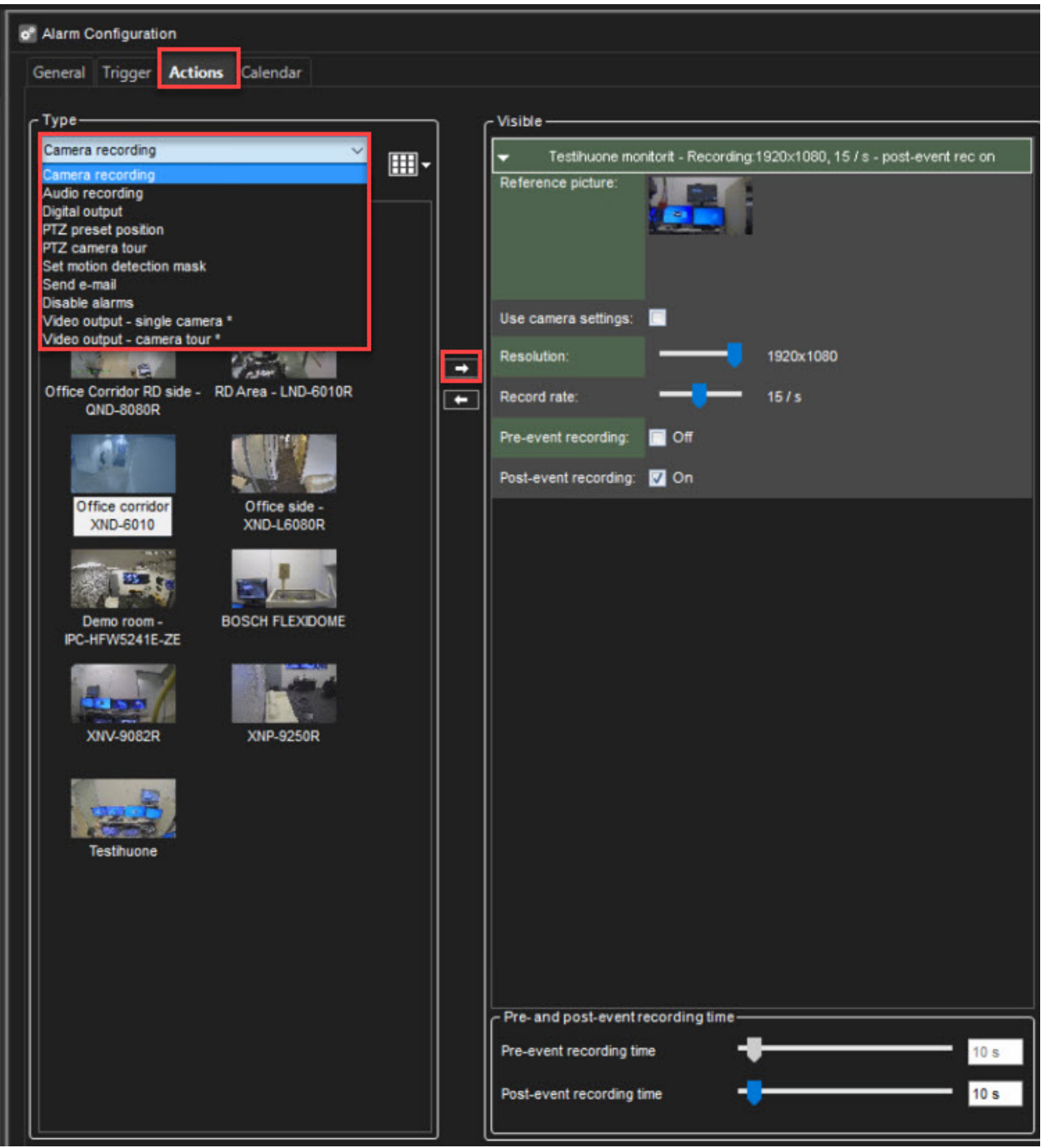

- 1. Open **Calendar**
- 2. Define, alarm active hours
- 3. Click **OK**

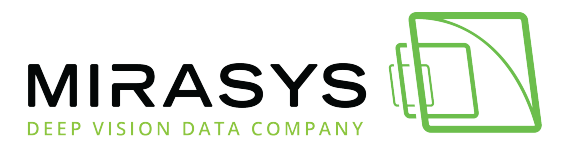

| of Alarm Configuration           |                  |        |                                       |           |          |            |          |        |     |
|----------------------------------|------------------|--------|---------------------------------------|-----------|----------|------------|----------|--------|-----|
| General Trigger Actions Calendar |                  |        |                                       |           |          |            |          |        |     |
| Regular Schedule Exception days  |                  |        |                                       |           |          |            |          |        |     |
|                                  |                  |        |                                       |           |          |            |          |        |     |
| Off                              |                  | Monday | Tuesday                               | Wednesday | Thursday | Friday     | Saturday | Sunday |     |
|                                  | 0 ap.            | On     | On                                    | On        | On       | On         | On       | On     |     |
|                                  | 1 ap.            |        |                                       |           |          |            |          |        |     |
|                                  | 2 ap.            |        |                                       | -         |          | 2 2        |          |        |     |
|                                  | 3 ap.<br>4 ap.   | -      |                                       |           |          | 2 2        |          | -      |     |
|                                  | 5 ap.            |        |                                       |           |          |            |          |        |     |
|                                  | 6 ap.            |        |                                       |           |          |            |          |        |     |
|                                  | 7 ap.            |        |                                       |           |          |            |          |        |     |
|                                  | 8 ap.            | -      |                                       |           |          | -          |          |        | 3   |
|                                  | эар.<br>10 ар    |        |                                       |           |          |            |          |        |     |
|                                  | 11 ap.           |        |                                       |           |          | -          |          |        |     |
|                                  | 12 ip.           |        |                                       |           |          | 8          |          |        |     |
|                                  | 13 ip.           |        |                                       |           |          |            |          |        |     |
|                                  | 14 ip.           | -      |                                       |           |          |            |          |        | 2   |
|                                  | 15 lp.<br>16 in  |        | 1                                     |           |          |            |          |        |     |
|                                  | 17 ip.           |        | i i i i i i i i i i i i i i i i i i i |           |          |            |          |        |     |
|                                  | 18 ip.           |        |                                       |           |          | 1          |          |        |     |
|                                  | 19 ip.           |        | Î.                                    |           |          |            |          |        |     |
|                                  | 20 ip.           |        |                                       |           |          |            |          |        |     |
|                                  | 21 ip.           |        |                                       |           |          | 8 <u>.</u> |          |        |     |
|                                  | 22 ip.<br>23 in. |        |                                       |           |          |            |          |        |     |
|                                  | 20 (0.           |        |                                       |           |          |            |          |        |     |
|                                  |                  |        |                                       |           |          |            |          |        |     |
|                                  |                  |        |                                       |           |          |            |          |        | / × |

We have now created a separate alarm for each event. Below is an overall view of each alarm.

### **START ACCESS CONTROL 1 EVENT**

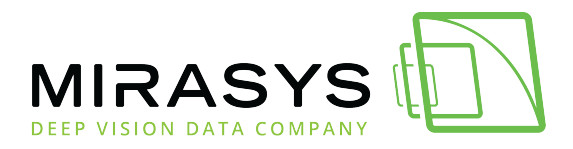

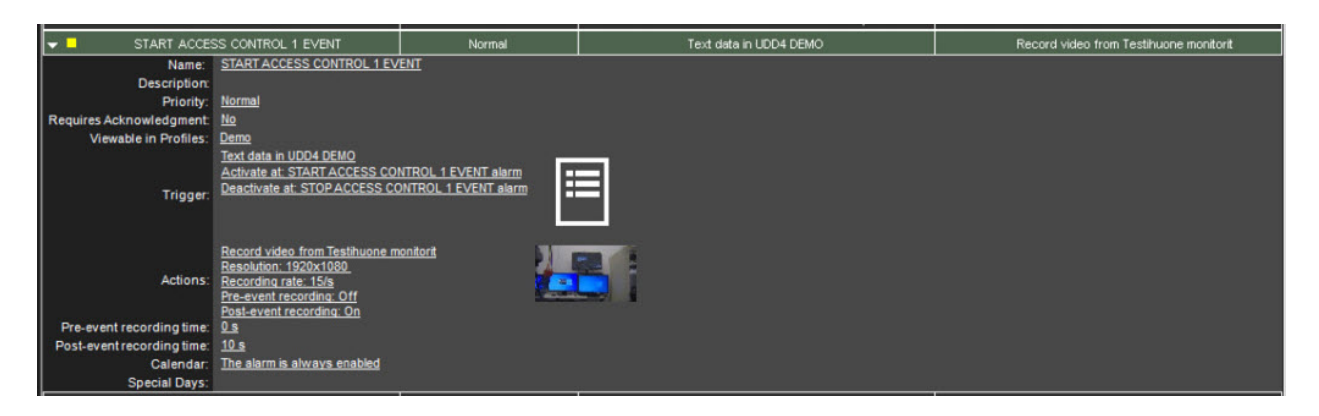

### **START ACCESS CONTROL 2 EVENT**

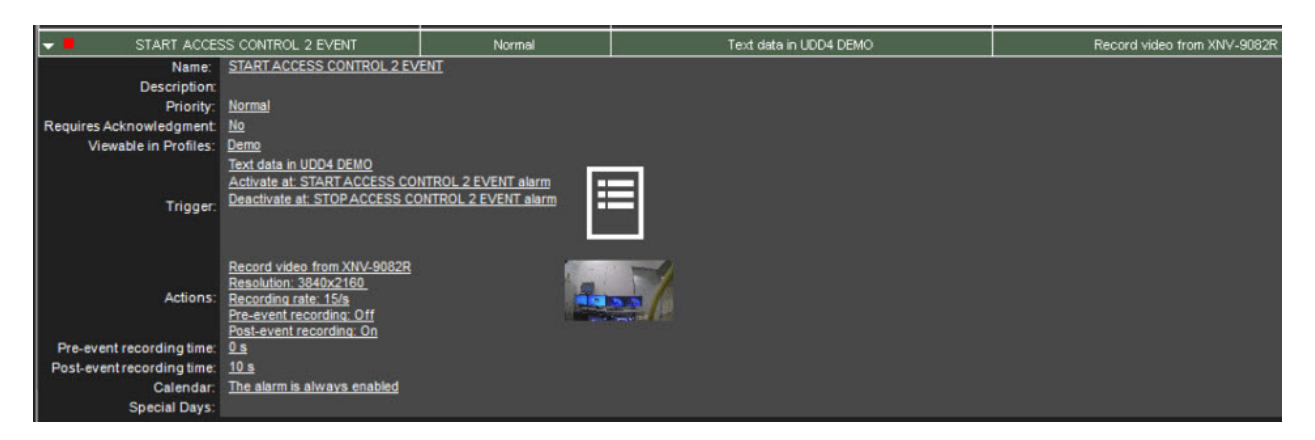

### **START ACCESS CONTROL 3 EVENT**

| VI START ACCES             | SS CONTROL 3 EVENT                                                                                                    | Normal                                     | Text data in UDD4 DEMO | Record video from BOSCH FLEXIDOME |
|----------------------------|----------------------------------------------------------------------------------------------------|--------------------------------------------|------------------------|-----------------------------------|
| Name:                      | START ACCESS CONTROL 3 EV                                                                                                    | ENT                                        |                        |                                   |
| Description:               |                                                                                                    |                                            |                        |                                   |
| Priority:                  | Normal                                                                                                    |                                            |                        |                                   |
| Requires Acknowledgment:   | No                                                                                                    |                                            |                        |                                   |
| Viewable in Profiles:      | <u>Demo</u>                                                                                                    |                                            |                        |                                   |
| Trigger:                   | Text data in UDD4 DEMO<br>Activate at: START ACCESS CO<br>Deactivate at: STOP ACCESS CO                                               | NTROL 3 EVENT alarm<br>NTROL 3 EVENT alarm | ∃                      |                                   |
| Actions:                   | Record video from BOSCH FLEX<br>Resolution: 3072x1728<br>Recording rate: 15/s<br>Pre-event recording: Off<br>Post-event recording: On |                                            | -                      |                                   |
| Pre-event recording time:  | <u>0 s</u>                                                                                                    |                                            |                        |                                   |
| Post-event recording time: | <u>10 s</u>                                                                                                    |                                            |                        |                                   |
| Calendar:                  | The alarm is always enabled                                                                                                    |                                            |                        |                                   |
| Special Days:              |                                                                                                    |                                            |                        |                                   |

4. Click **OK** to confirm alarm creation

### **Testing text channel alarm**

- 1. Start Spotter
- 2. Click Alarms\Alarms and select Show

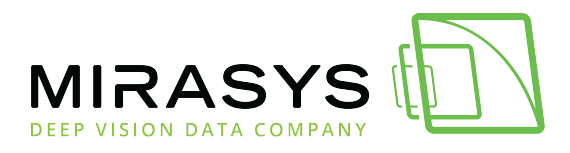

| Sear File Alarms Sear                                                                                                    |              |               |       |        |
|----------------------------------------------------------------------------------------------------|--------------|---------------|-------|--------|
|                                                                                                    |              |               |       |        |
| view popup                                                                                                    |              |               |       |        |
| O Show                                                                                                    |              |               |       |        |
| Hide                                                                                                    |              |               |       |        |
| Auto Hide     Cor                                                                                                    |              |               |       |        |
| 1. Open used tex                                                                                                    | t channel to | the work area |       |        |
| 127.0.0.15008                                                                                                    |              |               |       | *<br>X |
| Domo     Mirasjs demo master server     *     Mirasjs demo master server                                                                                                    | UDD4 DEMO    |               |       |        |
| Strice Front Door - UND-6070H                                                                                                    |              |               |       |        |
| RD Ansa - UND-6010R                                                                                                    |              |               |       |        |
| Office sade - XMD-LANBOR     Office sade - XMD-LANBOR     Office sade |              |               |       |        |
| Extension Deput                                                                                                    |              |               |       |        |
| Test elem 2 INFUT                                                                                                    |              |               |       |        |
| Test skem 2 001P01<br>• TestChannels. •                                                                                                    |              |               |       |        |
| Mineys Slave server 1                                                                                                    |              |               |       |        |
| <ul> <li>Minanya stava server 2 *</li> <li>Source and the server 2 *</li> </ul>                                                                                                    |              |               |       |        |
| COUNTDOWNID     COUNTDOWNID     SCHEDULEDID                                                                                                    |              |               |       |        |
| Layout<br>Physics                                                                                                    |              |               |       |        |
| Bookmarks     Saved tabs                                                                                                    | Time         |               | Event | 1      |
|                                                                                                    |              |               |       |        |
|                                                                                                    |              |               |       |        |
|                                                                                                    |              |               |       |        |
|                                                                                                    |              |               |       |        |
|                                                                                                    |              |               |       |        |
|                                                                                                    |              |               |       |        |

- 1. Download PuTTY
- 2. Install Putty and start the application
- 3. Set correct information
- 4. Click **Open**

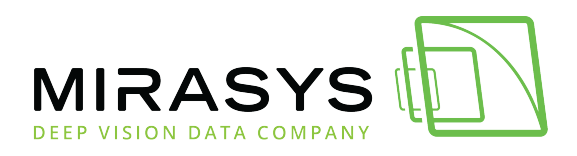

| Stepper:                                                                                                    | n <u>a</u>                                                                                                | · ^                     |
|----------------------------------------------------------------------------------------------------|----------------------------------------------------------------------------------------------------|-------------------------|
| Category:<br>- Session<br>- Logging<br>- Terminal<br>- Keyboard<br>- Bell<br>- Features<br>- Window<br>- Appearance<br>- Behaviour<br>- Translation<br>- Selection<br>- Colours<br>- Connection | Basic options for your PuTTY s                                                                            | ession                  |
|                                                                                                    | Specify the destination you want to conn<br>Host Name (or IP address)                                     | ect to<br>Port<br>40000 |
|                                                                                                    | Connection type:                                                                                          |                         |
|                                                                                                    | Load, save or delete a stored session<br>Saved Sessions<br>TextChannel<br>Default Settings<br>TextChannel | Load                    |
| - Proxy                                                                                                    |                                                                                                    | Save                    |
| ⊕-SSH<br>Serial<br>Telnet<br>Rlogin<br>SUPDUP                                                                                                    |                                                                                                    | Delete                  |
|                                                                                                    | Close window on exit:<br>Always Never Only on                                                             | clean exit              |
|                                                                                                    |                                                                                                    | 0.1                     |

- 5. Type needed text to the PuTTY
- 6. Press Enter

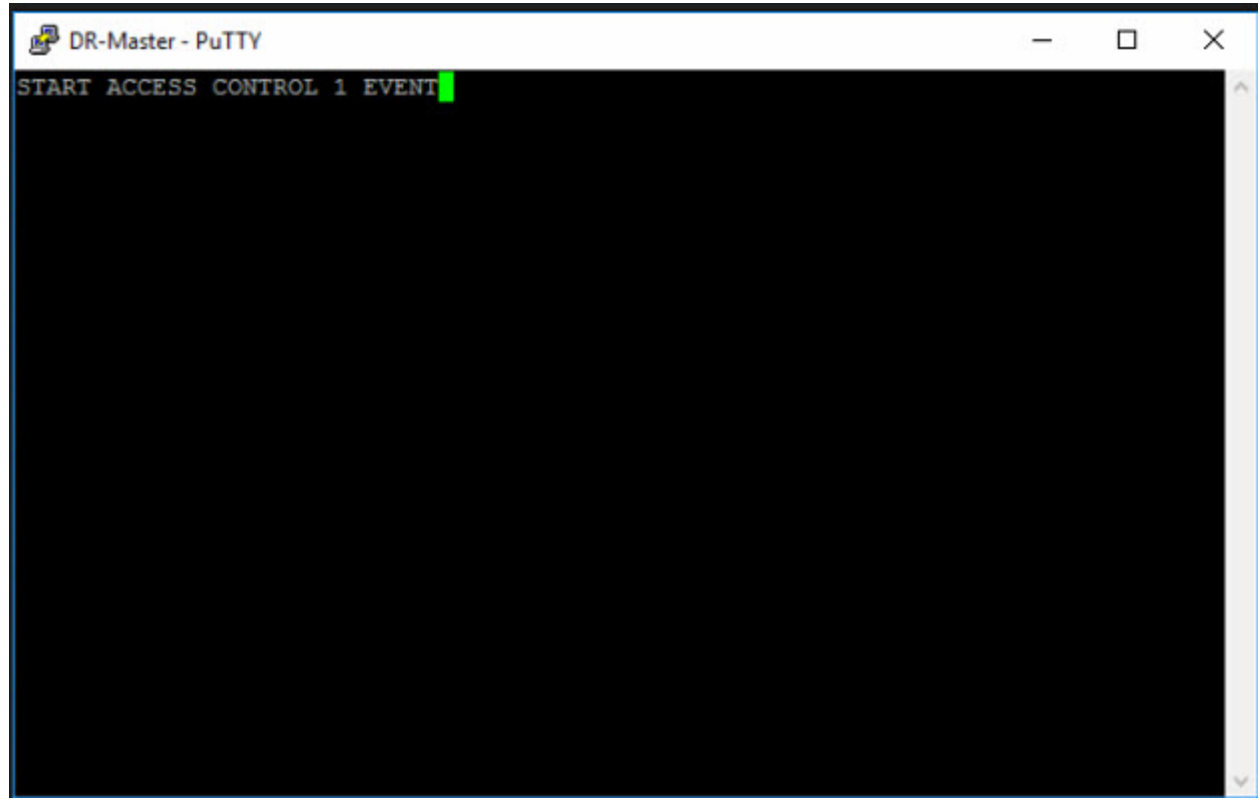

Mirasys LtdC1CD, Vaisalantie 2-8, 02130Espoo, FinlandTel +358 (0)9 2533 3300-info@mirasys.com-www.mirasys.com-

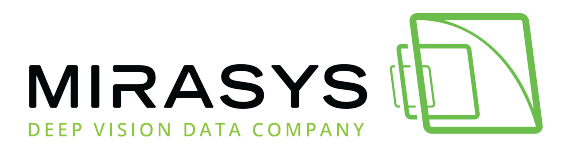

- 1. Text channel shows received information
- 2. Event name is shown in the list
- 3. Alarm list show active alarm

| Sameras X 🛞                                                                                                    |                                                                                                    |   | Alarms                      |                | - * |
|----------------------------------------------------------------------------------------------------|----------------------------------------------------------------------------------------------------|---|-----------------------------|----------------|-----|
| 10 22 47 8 2 2022                                                                                                |                                                                                                    | 3 | STREET ACCOUNTS OF THE REAL |                |     |
| 10.22.47 0.2.2022                                                                                                |                                                                                                    |   | Modern in the front door    |                |     |
| UDD4 DEMO                                                                                                    |                                                                                                    |   | Mation in the office corri  | and sectors in |     |
| TCP Channel                                                                                                    | Annual annual annual annual annual annual annual annual annual annual annual annual annual annual annual annual |   | Motion in the office corri  | Tempore        |     |
|                                                                                                    | Br DR-Master - Pully                                                                                            |   | Motion in the front door    | 2 minu         |     |
|                                                                                                    | START ACCESS CONTROL 1 EVENT                                                                                    |   | Motion in the front door    | 2 mins         |     |
|                                                                                                    |                                                                                                    |   | Monon in the office corri   |                |     |
|                                                                                                    |                                                                                                    |   | Motion in the office corri  |                |     |
|                                                                                                    |                                                                                                    |   | Motion in the office corri  |                |     |
|                                                                                                    |                                                                                                    |   |                             |                |     |
|                                                                                                    |                                                                                                    |   | Mation in the office corri  |                |     |
| START ACCESS CONTROL                                                                                             | 1 EVENT                                                                                                    |   |                             |                |     |
| START ACCESS CONTROL                                                                                             | 1 EVENT alarm                                                                                                   |   |                             |                |     |
| and the second second second second second second second second second second second second second second second |                                                                                                    |   | Motion in the front door    |                |     |
|                                                                                                    |                                                                                                    |   | Motion in the office corri  |                |     |
|                                                                                                    |                                                                                                    |   | Motion in the office corri  |                |     |
|                                                                                                    |                                                                                                    |   |                             |                |     |
|                                                                                                    |                                                                                                    |   | Motion in the front door    |                |     |
|                                                                                                    |                                                                                                    |   | Motion in the office carri  |                |     |
|                                                                                                    |                                                                                                    |   | Motion in the front door    |                |     |
|                                                                                                    |                                                                                                    |   | Motion in the office carri  |                |     |
|                                                                                                    |                                                                                                    |   | Motion in the frant door    |                |     |
|                                                                                                    |                                                                                                    |   | Mution in the uffice carri  | 5 704705       |     |
|                                                                                                    |                                                                                                    |   | Motion in the frunt door    | Gimana         |     |
|                                                                                                    |                                                                                                    |   | Motion in the office curry  | C THEFT        |     |
| STATE STATE                                                                                                    |                                                                                                    |   | Motion in the ritin data    | T and the      |     |
| Time                                                                                                    | Event                                                                                                    |   | Motion in the time cont     | 7              |     |
| 10 22 47 8 2 2022                                                                                                |                                                                                                    |   | Motion in the office coril  | Timine         |     |
| 10.22.47 0.2.2022                                                                                                | START ALLESS CONTROL T EVENT MAINT                                                                              |   | Motion in the front door    | -              |     |
|                                                                                                    |                                                                                                    |   | Motion in the office corti  |                |     |
|                                                                                                    |                                                                                                    |   | Mution in the office carri  |                |     |
|                                                                                                    |                                                                                                    |   | Motion in the office corri  |                |     |
|                                                                                                    |                                                                                                    |   |                             |                |     |
|                                                                                                    |                                                                                                    |   | Motion in the front door    |                |     |
|                                                                                                    |                                                                                                    |   |                             |                |     |
|                                                                                                    |                                                                                                    |   |                             |                |     |
|                                                                                                    |                                                                                                    |   |                             |                |     |
|                                                                                                    |                                                                                                    |   |                             |                |     |
|                                                                                                    |                                                                                                    |   | Motion in the front door    |                |     |
|                                                                                                    |                                                                                                    |   | Show                        |                |     |

When the text channel receives ending input data, the data is shown in the text channel and alarm is ended

| 🏍 Cameras X 🕑         |                                    | Alarms                       |          | ¥× |
|-----------------------|------------------------------------|------------------------------|----------|----|
| 10 24 28 8 2 2022     |                                    | Motion in the office cord    |          | -  |
| 10.24.28 8.2.2022     |                                    | START ACCESS CONTROL         | -2 mint  |    |
| UDD4 DEMO             |                                    | Motion in the trong door     | - 2 mars |    |
| TCP Channel           |                                    | Monton in the office core    |          |    |
|                       | B DE-Master - PUTTY - U X          | Mentany in the office contri |          |    |
|                       | START ACCESS CONTROL 1 EVENT       | Motion in the front door     | 1 minut  |    |
|                       | STAL MOCESS COMING: 7 FEDE         | Motion in the front door     |          |    |
|                       |                                    |                              |          |    |
|                       |                                    |                              |          |    |
|                       |                                    |                              |          |    |
|                       |                                    |                              |          |    |
| START ACCESS CONTROL  | 1 EVEN I                           |                              |          |    |
| START ACCESS CONTROL  | 1 EVENT alarm                      |                              |          |    |
| STOP ACCESS CONTROL 1 | EVENT                              |                              |          |    |
| STOP ACCESS CONTROL 1 | EVENT alarm                        | Motion in the front door     |          |    |
| STOP ACCESS CONTROL   | EVENI didifi                       | Motion in the office cont    | -1.000   |    |
|                       |                                    | Motion in the office cont.   | - 5 mins |    |
|                       |                                    | Motion in the troce door     | 20 mm    |    |
|                       |                                    | Musicon or the police cool   |          |    |
|                       |                                    | Motion in the trunt door     | S mins   |    |
|                       |                                    | Motion in the office cont    |          |    |
|                       |                                    |                              |          |    |
|                       |                                    |                              |          |    |
|                       |                                    |                              |          |    |
|                       |                                    |                              |          |    |
| Time                  | Event                              | Motion in the front door     |          |    |
| Time                  | LYEIN                              | Motion in the office cont    |          |    |
| 10.22.47 8.2.2022     | START ACCESS CONTROL 1 EVENT alarm | Motion in the front door     |          |    |
| 10.24.28 8.2.2022     | STOP ACCESS CONTROL 1 EVENT alarm  | Motion in the office corri   |          |    |
|                       |                                    | Matters in the from door     |          |    |
| 1                     |                                    | Motion in the office cont    | 3 mins   |    |
|                       |                                    | Motion in the office corri   |          |    |
|                       |                                    | Motion in the office conti   |          |    |
|                       |                                    | Motion in the brant date     | 10 mins  |    |
|                       |                                    | Motion in the office coni    |          |    |
|                       |                                    | Motion in the office corri   |          |    |
|                       |                                    | Motion in the front door     |          |    |
|                       |                                    |                              |          |    |
|                       |                                    | Show                         |          |    |

Mirasys LtdC1CD, Vaisalantie 2-8, 02130Espoo, FinlandTel +358 (0)9 2533 3300-info@mirasys.com-www.mirasys.com

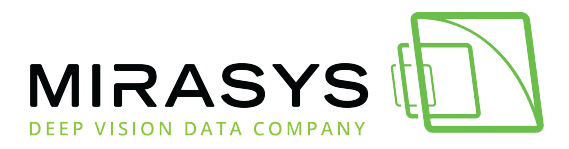

The last example shows that the text channel has received validated data

| Second a second                    |                                     |       | Alarms                                                                   |                              | 1.3 |
|------------------------------------|-------------------------------------|-------|--------------------------------------------------------------------------|------------------------------|-----|
| 10.40.28 8.2.2022<br>UDD4 DEMO     |                                     | ×     | START ACCESS CONTROL<br>START ACCESS CONTROL<br>Motion in the Trunt Boor | 5 12 4 2<br>12 4 2<br>4 mins |     |
| TCP Channel                        | BR-Master - PuTTV                   | - 0 X |                                                                          |                              |     |
|                                    | START ACCESS CONTROL 1 EVENT        |       | Motion in the office cont                                                |                              |     |
|                                    | STOP ACCESS CONTROL 1 EVENT         |       | Motion in the office com                                                 |                              |     |
|                                    | START ACCESS CONTROL 1 EVENT        |       | Motion in the office curri                                               | 11 mm                        |     |
|                                    | START ACCESS CONTROL 3 EVENT        |       | Motion in the office cont                                                | 13 mes                       |     |
|                                    |                                     |       | Motors in the office cord                                                | 14 month                     |     |
|                                    |                                     |       | START ACCESS CONTROL                                                     | 18 mars                      |     |
| START ACCESS CONTROL 1 EVENT       |                                     |       |                                                                          |                              |     |
| START ACCESS CONTROL 1 EVENT alarm |                                     |       |                                                                          |                              |     |
| STOP ACCESS CONTROL 1 EVENT        |                                     |       |                                                                          |                              |     |
| STOP ACCESS CONTROL & EVENT        |                                     |       |                                                                          |                              |     |
| STOP ACCESS CONTROL 1 EVENT alarm  |                                     |       |                                                                          |                              |     |
| START ACCESS CONTROL 1 EVENT       |                                     |       | Mation in the front door                                                 |                              |     |
| START ACCESS CONTROL 1 EVENT alarm |                                     |       | Motion in the office corri-                                              | 20 mini                      |     |
| START ACCESS CONTROL 2 EVENT       |                                     |       | Motion in the office corri-                                              | 20 (9)(12)                   |     |
| START ACCESS CONTROL 2 EVENT       |                                     |       | Motion in the front door                                                 | 20 minis                     |     |
| START ACCESS CONTROL 2 EVENT alarm |                                     |       | Motion in the office corri                                               |                              |     |
| START ACCESS CONTROL 3 EVENT       |                                     |       |                                                                          |                              |     |
| START ACCESS CONTROL 3 EVENT alarm |                                     |       |                                                                          |                              |     |
|                                    |                                     |       |                                                                          |                              |     |
|                                    |                                     | 416.4 |                                                                          |                              |     |
| Time                               | Event                               |       |                                                                          |                              |     |
|                                    |                                     |       |                                                                          |                              |     |
| 10.22.47 8.2.2022                  | START ACCESS CONTROL 1 EVENT alarm  |       | Motion in the front door                                                 |                              |     |
| 10.24.28 8.2.2022                  | STOP ACCESS CONTROL 1 EVENT alarm   |       | Motion in the office carri                                               | 22 mint                      |     |
| 10 40 15 9 2 2022                  | START ACCESS CONTROL 1 EVENT alarm  |       | Motion in the Pont door                                                  | 22 (1941)                    |     |
| 10.40.15 8.2.2022                  | START ACCESS CONTROL TEVENT diatrit |       | Motion in the front door                                                 | 24 mini                      |     |
| 10.40.21 8.2.2022                  | START ACCESS CONTROL 2 EVENT alarm  |       | Motion in the office corri                                               | 23 mini                      |     |
| 10.40.28 8.2.2022                  | START ACCESS CONTROL 3 EVENT alarm  |       | Mation in the front door                                                 |                              |     |

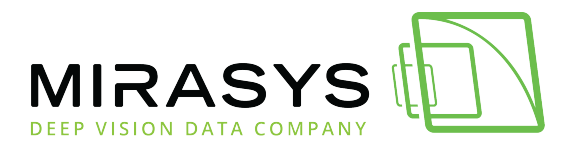

## 3. UDD4Demo.xml

```
<?xml version="1.0" encoding="UTF-8"?>
<root>
<logging>
<level value="2"/>
<additionalDebug value="no"/>
</logging>
<channelConfig>
<ignored value="0x00,0x0B"/>
<clearscreen value="----"/>
</channelConfig>
<validation>
<regex value=".*"/>
</validation>
<uddXmlMapper version="2">
<messageType value="text" parsing="regex">
<message number="1" value="alarm">
   <param number="1" value="([a-zA-Z]+) (.+)" group="1"/>
    <param number="2" value="([a-zA-Z]+) (.+)" group="2"/>
  </message>
</messageType>
 <constants>
   <array name="Rules" params="AT">
<value>start</value>
<value>stop</value>
</array>
   <array name="AlarmType" params="AT">
<value>temp</value>
      <value>normal</value>
<value>low</value>
</array>
</constants>
<rules>
    <message number="1" value="alarm" alwaysShowText="yes">
<param number="1" reference="1" value="$Rules" operator="eq" id="AT">
        <and number="1" reference="2" value="$AlarmType" operator="eq"/>
         <action number="1" type="event" value="$Rules $AlarmType alarm" />
</param>
   </message>
</rules>
</uddXmlMapper>
</root>
```

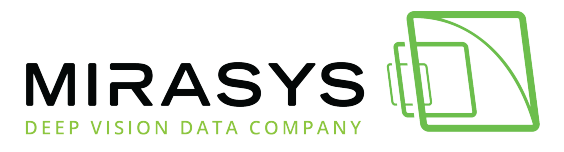